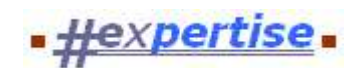

## Installation unter Windows 7 x64

Bei der Installation von Hexpertise-Anwendungen unter einer 64-bit OS-Version von Windows 7 (kurz: Win7x64) sind einige Besonderheiten zu berücksichtigen.

- Alle Hexpertise-Anwendungen sind reine 32-bit Anwendungen, die jedoch auch in einer 64-bit Windows-Umgebung ablauffähig sind. Native 64-bit Versionen der Hexpertise-Anwendungen sind (vorerst) mangels geeigneter Compiler/Komponenten nicht geplant.
- Grundsätzlich können die vorhandenen Installationspakete (für 32-bit Umgebungen) verwendet werden. Aufgrund des veränderten Standard-Installationspfades unter Win7x64 müssen jedoch, wie hier beschrieben, nachträglichr Änderungen an den jeweiligen INI-Dateien der Programme vorgenommen werden. Außerdem müssen i.d.R. neue Datenquellen (DSN) für den Daten-bankzugriff via 64bit-(ODBC)-Treiber konfiguriert werden.

Die **Arbeitsschritte**, hier exemplarisch für die Installation auf einem "leeren" Win7x64 PC mit Zugriff auf eine Oracle-Datenbank, durchzuführen vom Systemadmin, DB-Admin, der automatischen Softwareverteilung oder dem IT-Support, sind wie folgt:

### Installation der Datenbank-Client-Software

- Installation des Oracle 11g Client-Software, mit lokalen Adminrechten
- Konfiguration eines "lokalen Net Service Names" mit dem Oracle-Net-Konfigurationsassistent
- Testen der Verbindung zur Datenbank über den konfigurierten "Net Service Name" mit dem Oracle-Net-Konfigurationsassistent und einem zulässigen Datenbankbenutzer-Namen/Password
- alternativ: Anpassung der TNSNAMES.ORA via Texteditor (analog zum nachfolgenden Beispiel)

Einrichten eines Datenquellennames (data source name; DSN)

- Bitte starten Sie die 64-bit-Version des Microsoft ODBC-Administrators in: C:\Windows\SysWOW64 \odbcad32.exe
- Erstellen Sie eine neue **System**-Datenquelle, z.B. für den Treiber: "Oracle in OraClient11g\_home1" mit dem Namen "**HexProduktion**"
- Testen Sie die neue Datenquelle und damit die Verbindung zur Datenbank mit einem bekannten DB-Benutzernamen/Passwort, z.B. durch Klick auf den Knopf "Test Connection" in den Konfigurationseinstellungen.

## Herunterladen der aktuellen Hexpertise-Anwendungen/Installationspakete

- Aufruf unserer Support-Website: <u>http://www.hexpertise.de/xPortal/support.aspx</u>
- Anmelden mit dem registrierten Benutzernamen/Passwort für unsere WebSite (Bitte ggf. registrieren und von uns für den Download-Bereich Ihres Unternehmens freischalten lassen)
- Download der einzeln angebotenen Sofwarepakete in beliebiger Reihenfolge. (Bitte prüfen Sie zuvor, ob Ihnen die Richtlinien Ihres Unternehmens den Download und die Installation von Software gestatten)
- Umbenennen der Installationspakete (Dateiendungen) von \*.EXE\_ in \*.EXE, damit die Pakete Ihre Firewall

passieren können und letztlich ausführbar sind.

- Ausführen der Installationspakete (siehe unten), beginnend mit dem HexBasis-Paket, auf dem jeweiligen Ziel-PC mit lokalen Adminrechten.
- alternativ: Weitergabe der Installationspakete (bzw. der Installationsinfo) an die hausinterne Software-Verteilung (zum Scripten/Repaketieren)

#### **Installation des Hexpertise-Basispakets**

• Ausführen des Installationspakets HexBasis\_12.1.0.EXE mit lokalen Admin-Rechten (ggf. im silent-Modus dem Parameter /S; bitte "großes" S verwenden!)

> Das Basispaket wird dadurch im Pfad: C:\Program Files (x86)\Hexpertise\HexBasis\_12.1.0 installiert

> Es werden gemeinsame Laufzeitbibliotheken (\*.DLL) für alle Hexpertise-Anwendungen im o.g. Pfad installiert.

> Es werden bestimmte Registry-Einträge vorgenommen und die verwendeten COM/ActiveX-Komponenten registriert.

> Das Basispaket verfügt (außer über den Aufruf dieser Online-Hilfe) über keine eigenständig nutzbare Funktionalität.

#### Installation der Hexpertise-Anwendungspakete

• Ausführen des (z.B. Versicherungstechnik-) Installationspakets HexTEC\_12.6.1.1201.EXE mit lokalen Admin-Rechten (ggf. im silent-Modus)

> Das Programm wird dadurch im Pfad: C:\Program Files (x86)\Hexpertise\HexTEC\_12.6.1 installiert
 > Im gleichen Pfad befindet sich die Konfigurationsdatei HexTEC.INI, welche jedoch nur durch Systemadministratoren geändert werden kann.

• Abmelden des lokalen Adminaccounts und Anmeldung als normaler Windows-Nutzer (oder lokaler Test-Benutzer)

mit der jeweiligen Benutzer-Kennung und dem Windows- bzw. Domain-Passwort dieses Benutzers.

- Starten des installierten Programms HexTec via Windows-Startmenü
  > dadurch wird im sog. Virtual Store des Benutzers eine Kopie der HexTEC.INI erzeugt, d.h. die maschinenbezogene HexTEC.INI (s.o.) dient als Vorlage für eine benutzerbezogene HexTEC.INI.
   > außerdem wird im Eintrag Ablauf=... ein verschlüsseltes Ablaufdatum (in Abhängigkeit von der vorhandenen Lizenzdatei HexTEC.LIC) erzeugt, welches vorhanden sein muß.
- Beenden der gerade gestarteten Anwendung (ohne Datenbankl-Login; weil für die Ersteinrichtung nicht erforderlich)
- Anpassen der HexTEC.INI im VirtualStore der jeweiligen Benutzerkennung mit einem beliebigen Texteditor (z.B. Notepad), wie folgt:
  - Öffnen Sie C:\Users\{benutzerkennung}\AppData\Local\VirtualStore\Program Files (x86) \Hexpertise\HexTEC\_12.6.1\HexTEC.ini
  - Ersetzen Sie im Text alle Pfadangaben die auf C:\Programme\... lauten durch "C:\Program Files (x86) \...".

Bitte schließen Sie den Eintragstext in Anführungszeichen ein, weil die neue Pfadangabe Leerzeichen enthält und diese sonst falsch interpretiert würden.

- Aus dem Text: Hilfe=C:\Programme\Hexpertise\Hilfe\HexTec.CHM PVHilfe=C:\Programme\Hexpertise\Hilfe\Hexpertise.CHM Vorlagen=C:\Programme\Hexpertise\HexTec\_12.6.1\Vorlagen
- wird zum Beispiel: Hilfe="C:\Program Files (x86)\Hexpertise\Hilfe\HexTec.CHM" PVHilfe="C:\Program Files (x86)\Hexpertise\Hilfe\Hexpertise.CHM" Vorlagen="C:\Program Files (x86)\Hexpertise\HexTEC\_12.6.1\Vorlagen"
- Ändern Sie ggf. den DSN-Eintrag im jeweiligen [Profil]-Abschnitt der INI-Datei auf den zu verwendenden Datenquellenname (s.o.), z.B: [Profil01]

# DSN=HexProduktion

- Speichern der geänderten INI-Datei (für den aktuellen Benutzer) im jeweiligen VirtualStore.
- Start der HexTec-Anwendung (unter dem aktuellen Benutzer mit einfachen Benutzerrechten)

- Anmeldung (LOGIN) bei der Oracle-Datenbank über die zuvor eingerichtete Datenquelle (s.o.)
- Test der installierten Anwendung mit Echtdaten (in geeigneter Test-Datenbankumgebung).
- Erstellen von Reports (anhand der Vorlagendateien im programmspezifischen Vorlagenverzeichnis; jetzt z.B. in "C:\Program Files (x86)\Hexpertise\HexTEC\_12.6.1\Vorlagen")
- Beenden der Anwendung nach erfolgreichen Tests.
- Analoge Vorgehensweise bzw. Wiederholung der vorgenannten Schritte zur Installation der weiteren Anwendungen **HexSR**, **HexSD**, **HexLT**, ...

#### **Hinweise und Empfehlung**

- Die o.g. Vorgehensweise sollte für eine Testbenutzerkennung (vorläufig mit lokalen Admin-Rechten) auf einem für die Anwendungen bisher ungenutzen PC (oder einer virtuellen Maschine) durchgeführt werden. Die erzeugten und "mit Produktivumgebungseinstellungen getesteten" INI-Dateien aus dem Virtual-Store des Testbenutzers sollten sodann als INI-**Vorlagen** für die weiteren Programminstallationen für andere Benutzer verwendet werden. Dazu reicht es aus, das die INI-Dateien im Standard-Programmverzeichnis "C:\Program Files (x86)\Hexpertise\Hex..." nach einer Standardinstallation der o.g. Pakete durch die einmalig erzeugten und angepassten INI-Dateien ersetzt werden; oder bereits bei der Repaketierung eingebaut und verteilt werden.
- Falls auf der Ziel-Maschine bereits Hexpertise-Anwendungen vorhanden sind und ausgeführt wurden und die "VirtualStore"-Funktionalität des Betriebssystems aktiviert ist, dann sind im jeweiligen Virtual-Store des Ziel-Benutzers möglicherweise bereits INI-Dateien vorhanden, welche bei einer Neuinstallation oder einem Programmupdate anzupassen (oder ggf. vor Erstauruf zu Löschen) wären, damit Sie durch die angepasste Vorlage (bei Erstaufruf) automatisch ersetzt werden können.
- Bei einer Deaktivierung der "VirtualStore"-Funktionalität des Betriebssystem (via System-Richtlinien) existiert nur ein einfaches Exemplar der INI-Datei im jeweiligen Programmverzeichnis, welches letztlich auszutauschen bzw. auf neue Datenpfadname anzupassen wäre. Dies entspräche der bisherigen/herkömmlichen Vorgehensweise.
- Hinweis: Wir können (bei Bedarf) unsere Installationspakete z.B. auf 64-bit-Umgebungen/OS-Clients umstellen, so dass wir die o.g. Anpassungsschritte vorweg nähmen. Aus Gründen der Einheitlichkeit, der Abwärtskompatibilität und der Heterogenität bei den IT-Umgebungen unserer Mandanten haben wir (bisher) darauf verzichtet.

15.01.2013

Copyright © 2004-2013 - Hexpertise GmbH

b100.htm